附件

## 报名小程序使用教程

1. 扫码进入报名页面,点击"立即报名"。

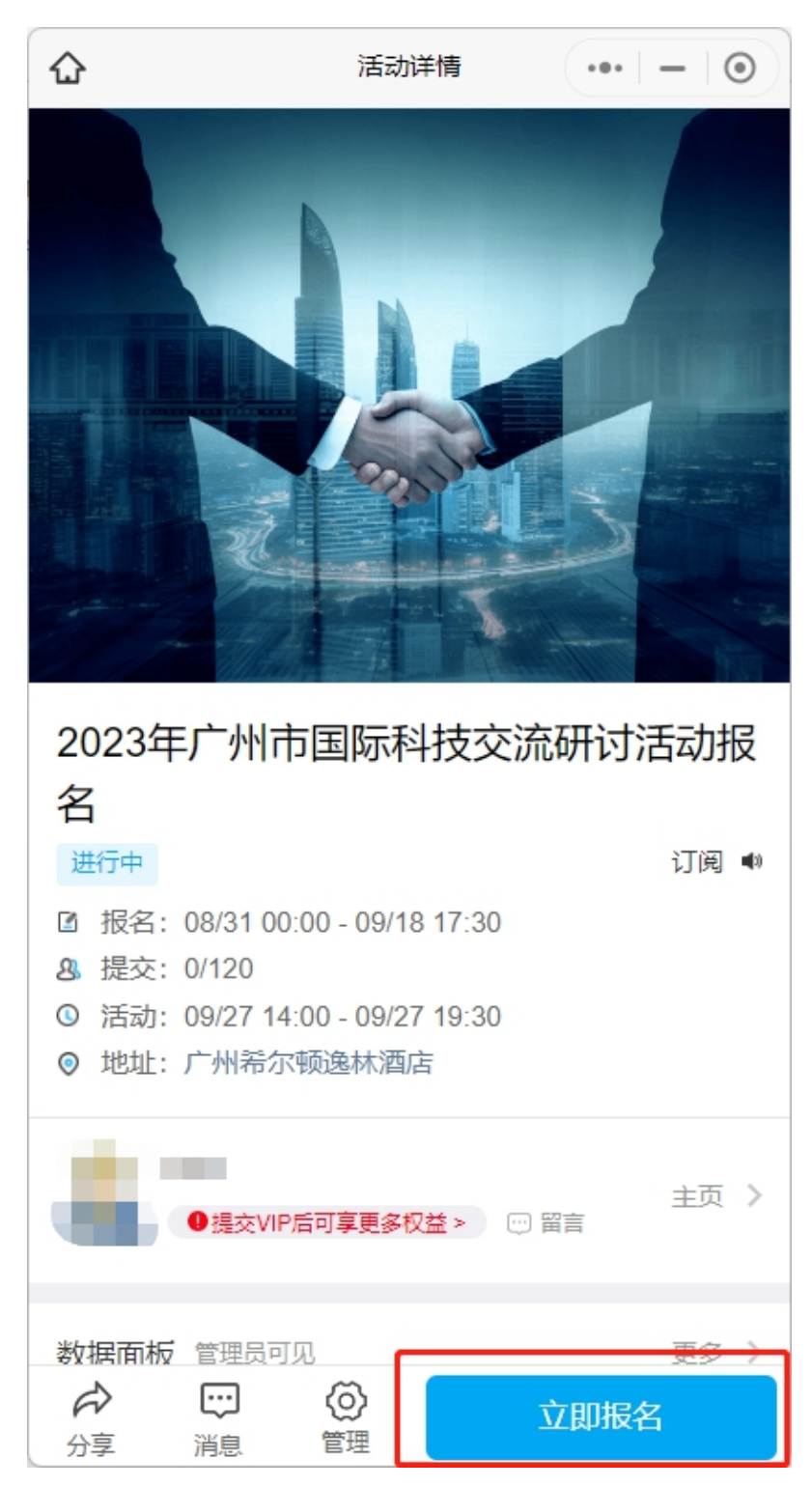

 按要求填写各项报名信息,星号项为必填项。确认无误后 提交。

| <                           | 信息填写 | ••• | - 0  |
|-----------------------------|------|-----|------|
| 您所在的单位名称*                   |      |     |      |
| 点此输入                        |      |     |      |
| <b>您所在的单位地址*</b><br>请填写联络地址 |      |     |      |
| 点此输入                        |      |     |      |
| 您所在的单位性质*                   |      |     | 清空选项 |
| ○ 政府部门                      |      |     |      |
| 国有企业                        |      |     |      |
| 民营企业                        |      |     |      |
| ● 外资企业                      |      |     |      |
| 高校、科研院所                     |      |     |      |
| ○ 科技园区                      |      |     |      |
| 1 非盈利性组织                    |      |     |      |
| ○ 其他                        |      |     |      |
| □ 保存并提交                     |      |     |      |

提交成功后请点击"查看凭证",将报名成功凭证页信息
保存至手机,于活动当天向现场工作人员出示核验。

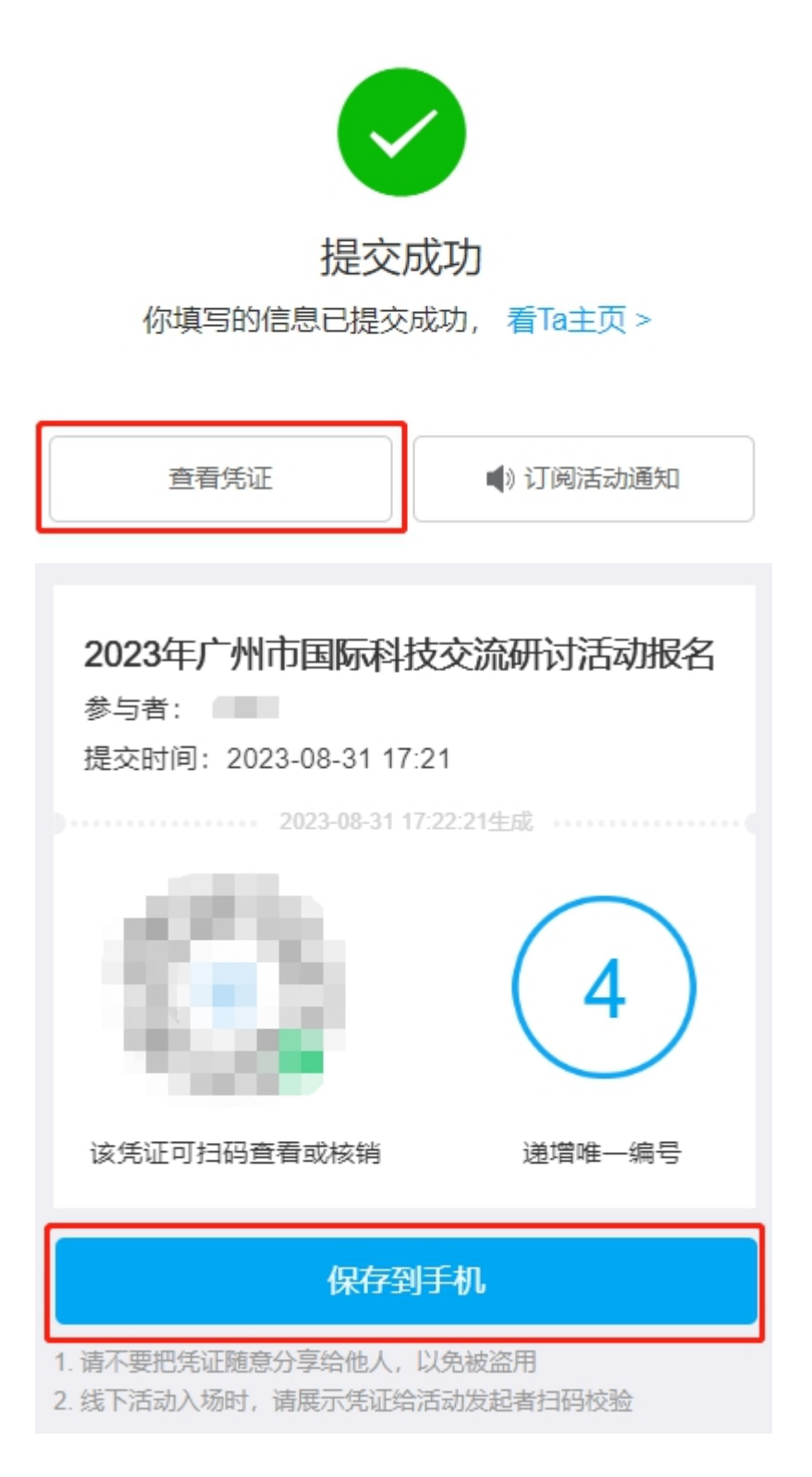

4. 如忘记保存,请在该报名小程序主页"我的记录"→"我

参与的"活动中找到研讨会报名信息,并点击"未核销"按钮查 看核销信息。

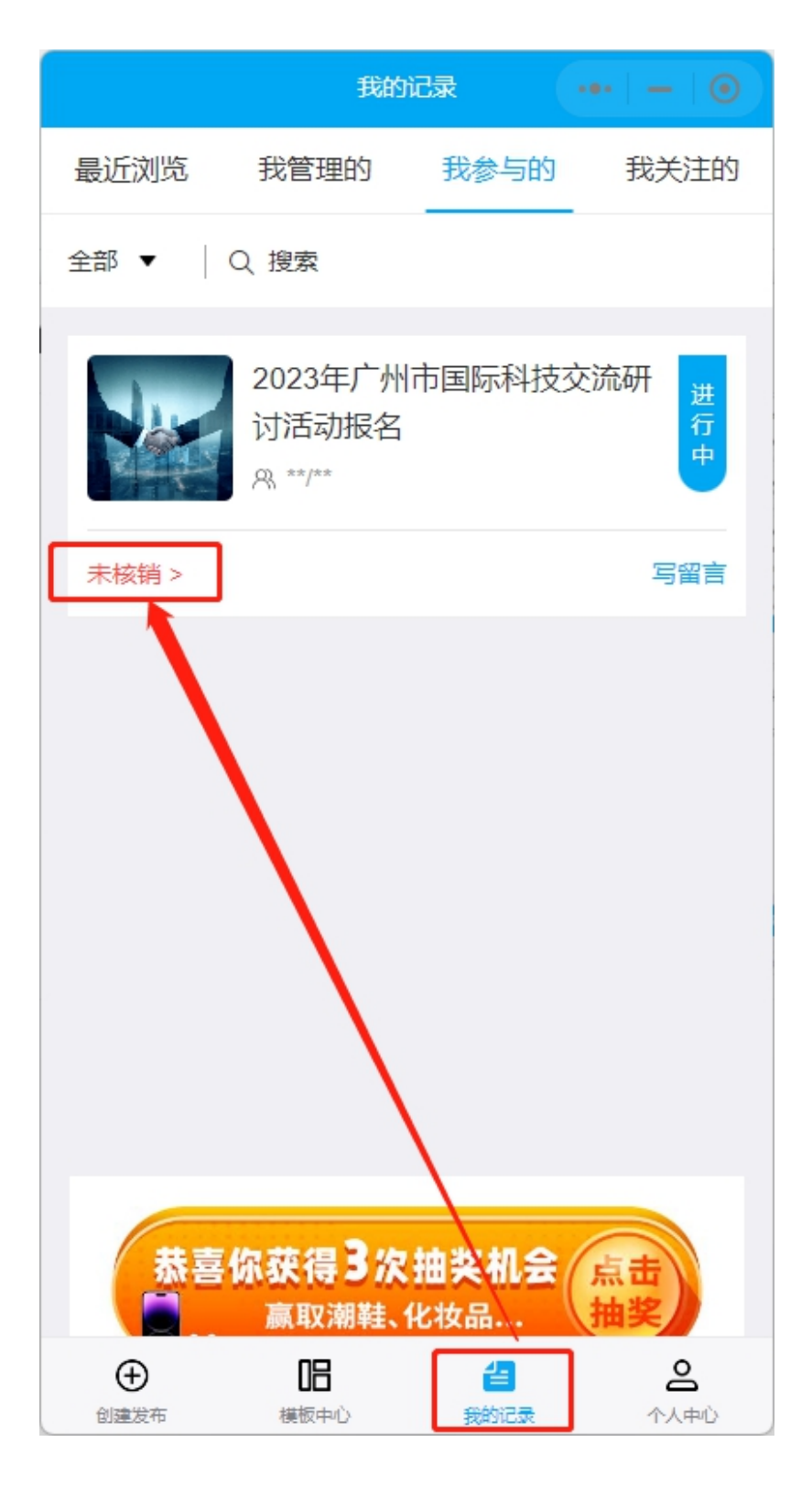